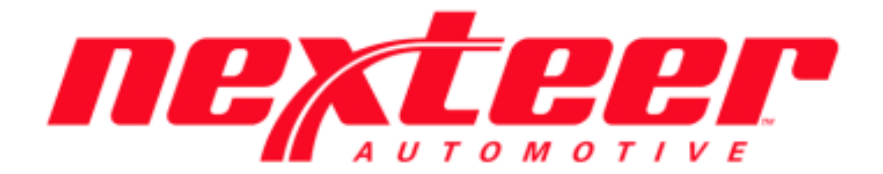

Intelex Technologies

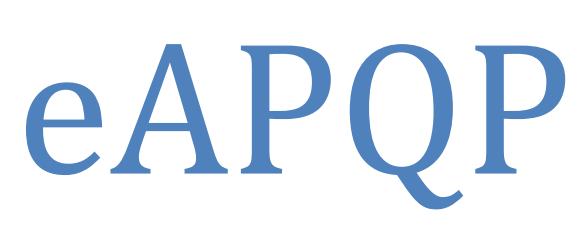

Cancel Record

## **Cancel eAPQP Record**

## Cancel eAPQP Record:

## CORRECT WAY:

- 1. Login to Intelex (https://clients.intelex.com/Login/Nexteer)
- 2. Access the eAPQP App (Click the red box dropdown arrow, scroll down to eAPQP)
- 3. Search for the specific part number desired, click the Intelex generated record number

| eAPQP                                                                                                    | *                             |             |                      |                  |           |
|----------------------------------------------------------------------------------------------------|-------------------------------|-------------|----------------------|------------------|-----------|
| APQP Records                                                                                                    |                               |             |                      |                  |           |
| Home > APQP Records                                                                                                    |                               |             |                      | Custom Inventory | · / ¢ 🛛 Ə |
| Observe the second second | 🔍 Advanced Search 🛛 🕻 Actions |             |                      |                  |           |
| Record Number                                                                                                    | Location                      | Part Number | Program Class Report | APQP Risk Level  | AQE Name  |
|                                                                                                    |                               | 55412586    |                      |                  |           |
|                                                                                                    |                               |             |                      |                  |           |

4. Once in the eAPQP record, Click the "Add Comment" button

| APQP Records    |            |                          |               |               |
|-----------------|------------|--------------------------|---------------|---------------|
| Home > APQP Rec | ords > 124 |                          |               |               |
| 🍪 Create APQP   | Record     | 🍪 APQP/PPAP Not Required | 📝 Add Comment | 🖋 Edit 🛛 Exit |
| 124             |            |                          |               |               |
|                 |            |                          |               |               |
| Dr              | aft        | Set Required Ele         | ments Ki      | ckoff Meeting |

- a. Enter in your Comments to support your reasoning for Cancelling the eAPQP record
- b. Click Ok
- 5. Click the "APQP/PPAP Not Required" button to Cancel the eAPQP record

APQP/PPAP Not Required

a. Click Ok on the confirmation pop up box

| Confirmation                                                      |                               |                           | × |
|-------------------------------------------------------------------|-------------------------------|---------------------------|---|
| By clicking Ok, this<br>cancelled and a ne<br>created if necessar | APQP reco<br>w one will<br>y. | ord will be<br>need to be |   |
|                                                                   | Ok                            | Cancel                    |   |

6. The eAPQP record is now considered **CANCELLED** 

## **INCORRECT WAY:**

- 1. Once in the eAPQP record, DO NOT click the "Edit" button, this will create the unnecessary Gate Review tasks
- 2. <u>DO NOT</u> enter Cancellation comments into the "Nexteer AQE Comments" field
  - Nexteer Comments

Nexteer AQE Comments

| ents |  |
|------|--|
|      |  |
|      |  |
|      |  |
|      |  |

- 3. DO NOT click the "Save" button
- 4. <u>DO NOT</u> click the "APQP/PAPP Not Required" button